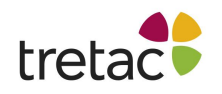

## Manual ClaroSpeak iOS

ClaroSpeak Plus är talsyntesappen som ofta ligger på topplistorna inom Läs- & Skrivverktyg i Appstore.

Appen ger användaren många möjligheter att få text uppläst. Lyssna på befintliga dokument, skriv egen text med ljudeko, fotografera fysisk text och få det uppläst.

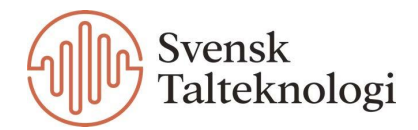

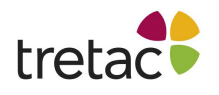

## Skapa och öppna dokument

När du vill börja arbeta i ClaroSpeak trycker du på + eller på knappen "Skapa dokument" för att skapa ett nytt dokument.

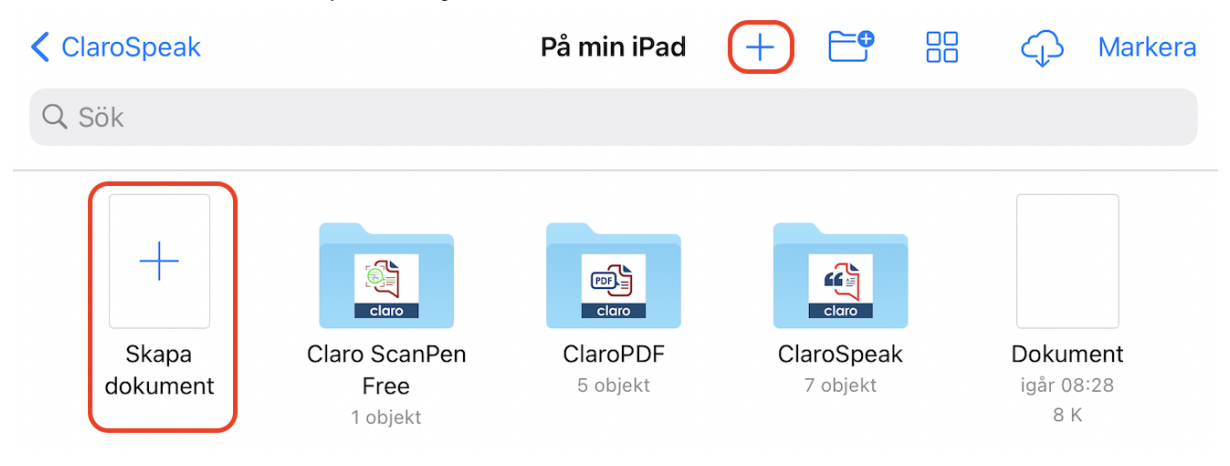

Du kan också trycka på molnknappen för att ladda ned en fil från ditt Dropbox-, Google Drive- eller OneDrive-konto. ClaroSpeak är fullt integrerat med Files-appen, och du kan välja en fil från valfri annan app så öppnas den i ClaroSpeak.

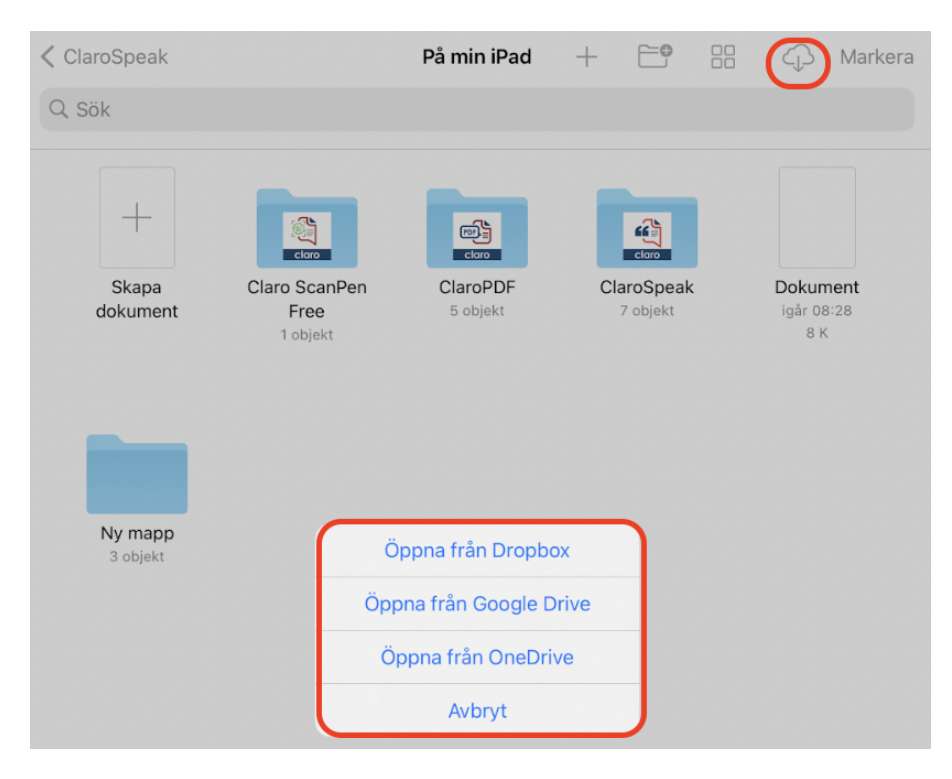

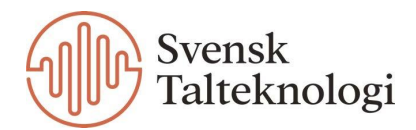

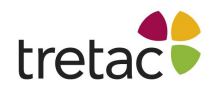

Om du klickar på ett dokument och håller inne en kort stund så ser du en meny där du bland annat kan välja att kopiera, duplicera, flytta eller radera dokumentet. Du kan även ge ett dokument eller en mapp en viss tagg för att strukturera upp ditt innehåll i appen. När du sedan via menyn klickar på en tagg så kommer alla dokument med den taggen att visas.

| Ny mapp   |            |
|-----------|------------|
| Kopiera   | Þ          |
| Duplicera | æ          |
| Flytta    |            |
| Radera    | 啣          |
| Info      | í          |
| Taggar    | $\bigcirc$ |
| Byt namn  | /          |
| Favorit   | ☆          |
| Dela      | Û          |

För att skapa en mapp klickar du på symbolen för mapp uppe i menyfältet. Du kan sedan dra och släppa dokument direkt till mapparna. När du har öppnat ett dokument i ClaroSpeak kan du börja arbeta omedelbart. Du kan också öppna text från andra appar i ClaroSpeak genom att trycka på "Öppna i"-ikonen i den andra appen och välja ClaroSpeak från listan. Innehållet i dokumentet visas i ClaroSpeak. Detta fungerar i Mail, Adobe Läs och många andra appar.

| ClaroSpeak | På min iPad | + 🕒 | 88 | ¢ | Markera |
|------------|-------------|-----|----|---|---------|
| Q Sök      |             |     |    |   |         |

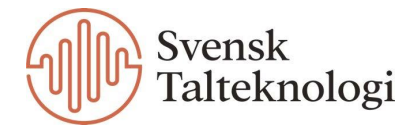

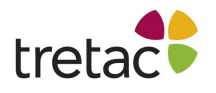

## Uppspelning av dokument

Tryck på skärmen för att placera markören i texten när du har öppnat ett dokument. Tryck därefter på ikonen för spela (en play-knapp) uppe i menyraden för att börja uppspelningen.

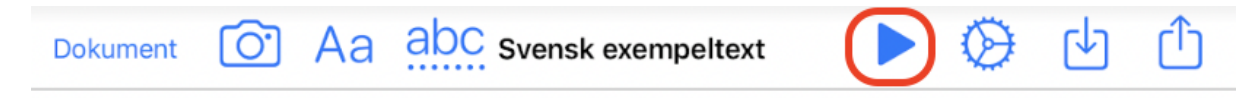

Ipad (i kommersiella sammanhang iPad) är en surfplatta, eller en portabel pekdator, från det amerikanska hemelektronikföretaget Apple.

Texten läses upp från startpunkten med den markering och röst som valts i inställningarna. För att stanna uppspelningen trycker du på ikonen för paus. Om du sedan klickar på spela igen så kommer uppläsningen fortsätta där du stannade. För att uppläsningen ska börja någon annanstans i texten behöver du placera markören vid önskat läge.

## Skanna in text

Om du vill skanna in text så klickar du på kameran i menyfältet när du har öppnat ett dokument. Med hjälp av en inbyggd högkvalitativ OCR-motor från företaget ABBYY kan du välja mellan att skanna från kamera, bild och fil. Du kan även klistra in från kamera och klistra in från bibliotek.

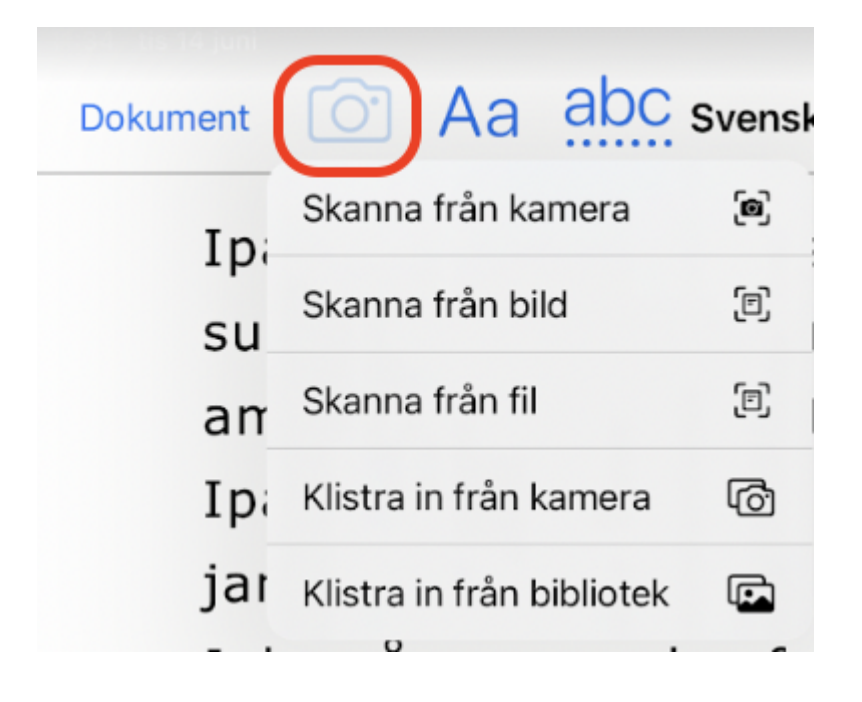

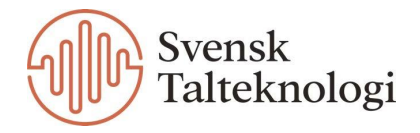

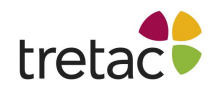

Att skanna in text från kamera kan vara användbart om du till exempel har fått ett brev som du vill få uppläst. Du väljer då att skanna från kamera, tar en bild på brevet och så hamnar texten i appen där du kan få den uppläst. Notera att det inte fungerar med handskriven text.

När bilden är tagen kan du justera vad som ska tas med och inte genom att dra i hörnen och förminska och förstora fältet. Klicka på Behåll skanning om du vill gå vidare med den fotograferade texten. Du har nu möjlighet att ta fler foton, eller så klickar du på Spara nere i högra hörnet för att texten ska hamna i dokumentet där du kan få den uppläst.

För att kunna skanna från bild kan du behöva se över inställningarna så att ClaroSpeak har tillgång till dina bilder.

| < | ClaroSpeak Bilder                                                                                                    |  |  |  |
|---|----------------------------------------------------------------------------------------------------|--|--|--|
|   | TILLÅT ÅTKOMST TILL BILDER                                                                                                    |  |  |  |
|   | Lägg endast till bilder 🗸                                                                                                    |  |  |  |
|   | Valda bilder                                                                                                    |  |  |  |
|   | Alla bilder                                                                                                    |  |  |  |
|   | Inga                                                                                                    |  |  |  |
|   | Ge den här appen åtkomst till hela ditt bildbibliotek, eller<br>endast till bilder som du väljer. Åtkomst till bilder inkluderar<br>metadata som hör till dem, till exempel plats- och<br>djupinformation. |  |  |  |

Att skanna från fil kan användas för att skanna in text från ett låst dokument, som exempelvis från en PDF-fil.

### Font

Ikonen för font är Aa och finns i menyraden när du har öppnat ett dokument. Där kan du bland annat välja teckensnitt, teckenstorlek, radavstånd, bakgrundsfärg och om du vill ha en punktlista eller en numrerad lista i din text.

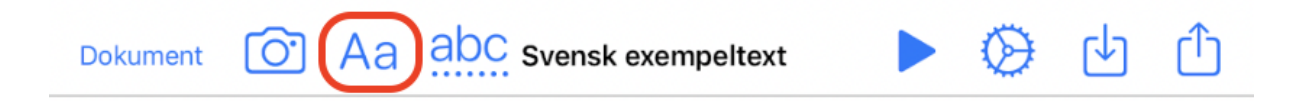

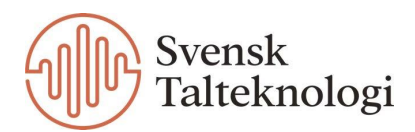

## tretac Ordprediktion

Om du har aktiverat ordprediktion i inställningarna så visas ett verktygsfält ovanför tangentbordet där systemet föreslår ord i förväg.

ClaroSpeaks ordprediktion tar hänsyn till ordfrekvens och ord som har använts tidigare. En lista med förutsägbara ord har lästs in i förväg och ClaroSpeak kan lära sig nya ord när de skrivs in om så önskas. Om du drar fingret till vänster över ordverktygsfältet (eller klickar på den vänstra eller högra pilen) visas fler förutsägbara ord om några sådana finns i systemet. Om du klickar med fingret på ett föreslaget ord och håller kvar en kort stund innan du släpper läses ordet upp högt. Om du vill lägga till eller byta till ett av de föreslagna orden klickar du på det.

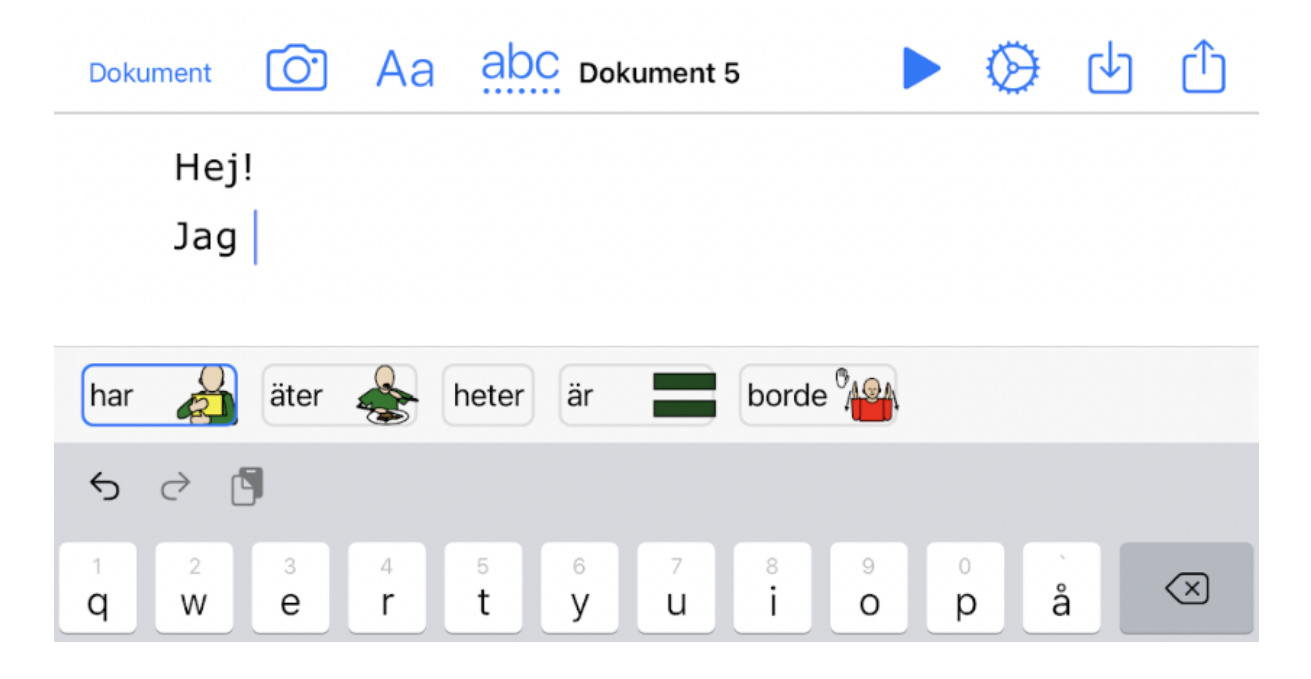

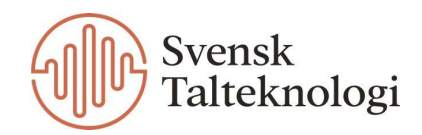

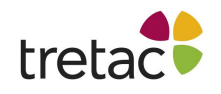

# Stavningskontroll abc

För att starta stavningskontrollen klickar du på abc knappen med prickar under som finns i menyraden. Du kan nu välja mellan att kontrollera felstavningar och att kontrollera homofoner.

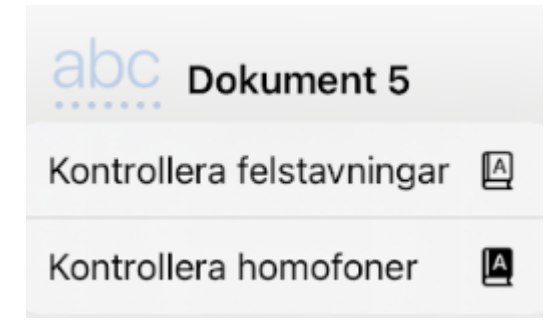

#### Kontrollera felstavningar

När du väljer att kontrollera felstavningar kommer din text att kontrolleras med hjälp av bildstöd. Om det inte finns några felstavningar kommer det fram en ruta där det står Spell check complete.

Du kan välja att kontrollera hela din text, från början till slut. Eller så markerar du ett särskilt ord som du vill kontrollera och klickar sedan på Kontrollera felstavningar (du kan även sätta markören framför det ord som du vill kontrollera).

| Dokument O Aa abc Dokument 5 | ▶ 😔 🕁 🗅                             |
|------------------------------|-------------------------------------|
| Hej!                         | Ignore Lägg till Nästa stantig Klar |
| Jag tycker om att            | cykla Ändra                         |
| cyckla.                      |                                     |

Genom att klicka på Ignore så väljer du att ignorera förslaget och behålla det ursprungliga ordet. Genom att klicka på Lägg till så lägger du till ordet som du skrivit i ordlistan så att det inte markeras som felstavat framöver. Om du klickar på Nästa så kontrolleras nästa felstavade ord, på Klar så avslutas stavningskontrollen och på Ändra så byter du till den föreslagna stavningen.

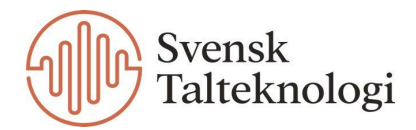

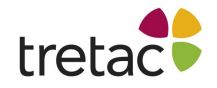

#### Kontrollera homofoner

Den här funktionen innebär att texten kontrolleras för homofoner. Homofoner är ord som uttalas lika oavsett stavning men som har olika betydelser.

För ordet ladda kommer du exempelvis kunna läsa om både ladda och lada i kontext för att du lättare ska veta vilket ord som är rätt i just din text. Om du vill byta till det föreslagna alternativet klickar du på Ändra. När du vill avsluta kontrollen klickar du på Klar.

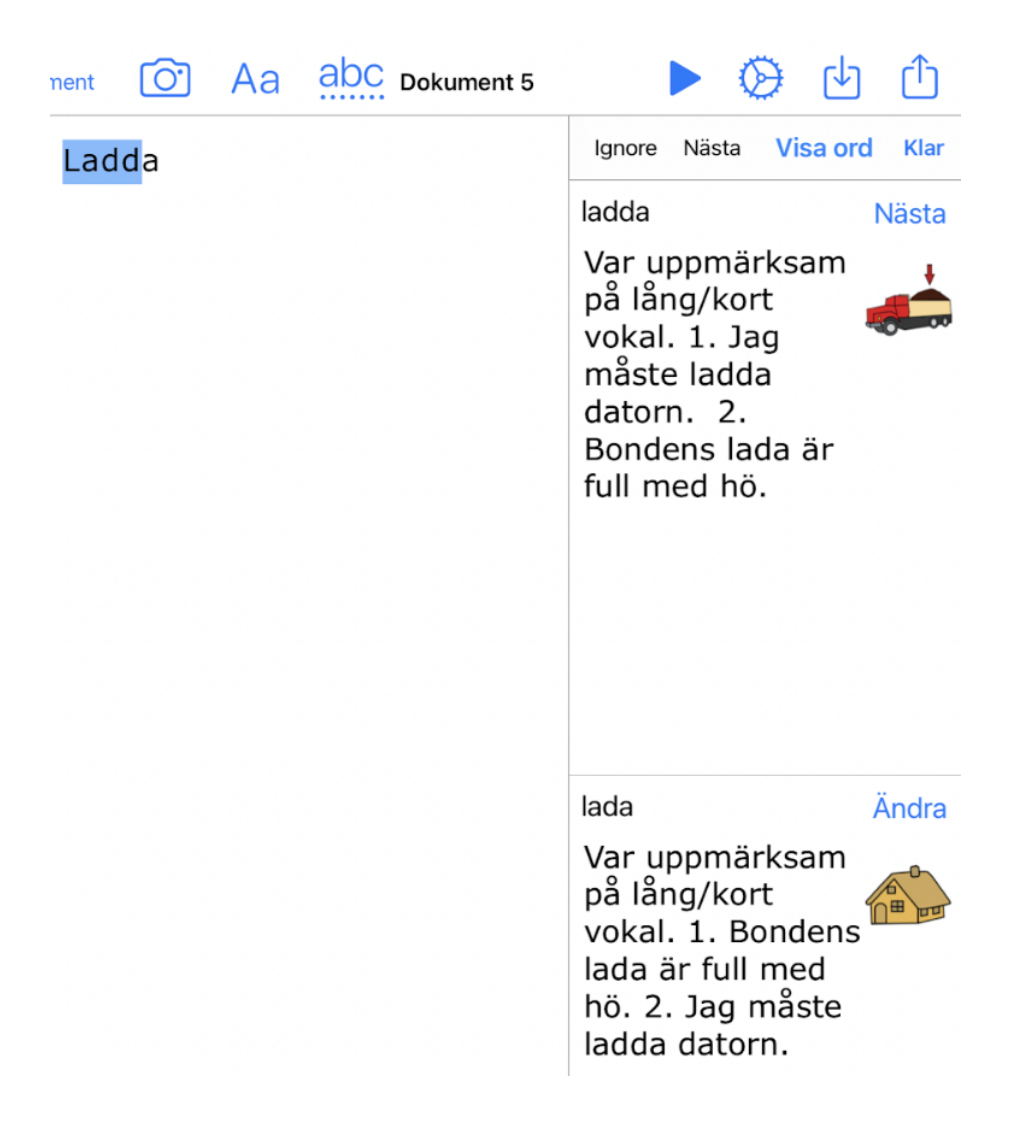

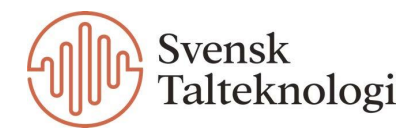

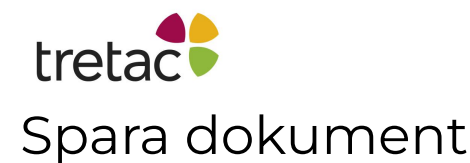

På nedladdningssymbolen i menyraden i ett dokument kan du välja att spara dokumentet som en ljudfil, till Dropbox, på Google Drive, till OneDrive eller till prediktion. För att spara till ljudfil behöver du ha valt en annan röst än systemröst för uppläsning. Du väljer röst under inställningarna, se mer information om detta längre fram i manualen. Om du väljer att spara till prediktion kan du välja att göra det till en befintlig ordlista i ClaroSpeak eller att skapa en ny ordlista.

|                       | 4 |
|-----------------------|---|
| Spara som ljudfil     | J |
| Spara till Dropbox    | ₩ |
| Spara på Google Drive | 4 |
| Spara till OneDrive   |   |
| Spara till prediktion | A |

## Exportera dokument

Om du vill exportera ett dokument klickar du på symbolen längst till höger i menyraden. Du kan välja mellan att exportera som text, RTF eller som Microsoft Word.

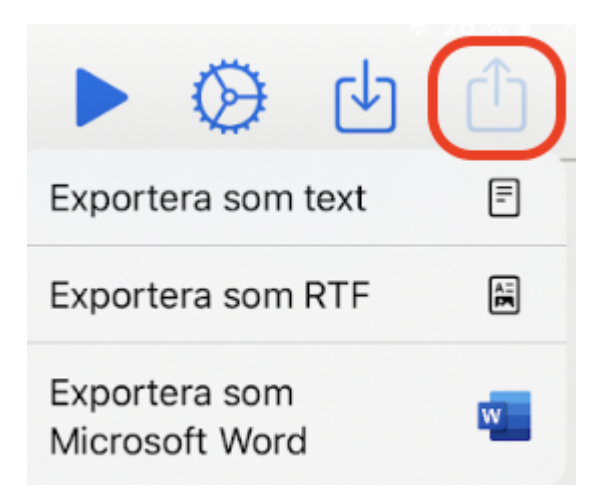

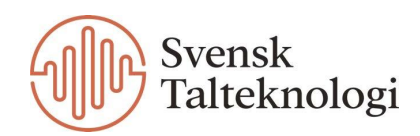

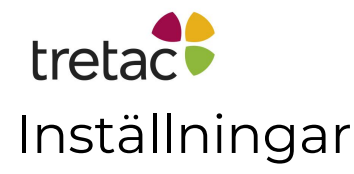

För att komma till inställningarna behöver du öppna ett dokument och sedan klicka på ikonen för inställningar (kugghjulet) och välja Inställningar.

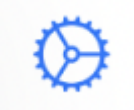

#### Språk

Här ställer du in språket för appen.

#### Röster

Här kan du välja en annan talsyntesröst av hög kvalitet. ClaroSpeak levereras med olika manliga och kvinnliga röster och olika språk och accenter. Du måste välja en röst som passar till språket i den text som ska läsas.

#### Uppläsningsinställningar

#### Läs i bakgrunden

Med "Läs i bakgrunden" kan ClaroSpeak fortsätta läsa eller spela upp en ljudfil när du växlar mellan appar. Du kan då fortsätta lyssna till ett dokument medan du använder andra appar.

#### Ignorera text inom parentes

En inställning som hjälper till att filtrera bort all mindre relevant text. När inställningen är aktiverad kommer text mellan två parenteser ( och ), inte att läsas upp.

#### Menings fokusering

En inställning som hjälper till att minimera distraktioner och öka ditt fokus. När den här inställningen är aktiverad kommer fokus att vara på en viss mening och all annan text i appen kommer tonas ned.

#### MARKERING

#### Markörmedföljning

Här ställer du in hur ClaroSpeak ska markera texten under uppläsning.

· Ingen: betyder att du endast hör texten läsas upp.

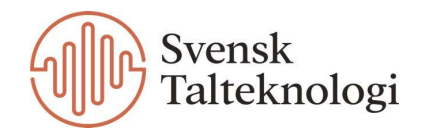

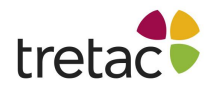

• Ord respektive Mening: betyder att ett ord i taget eller varje mening markeras vid uppläsningen och avmarkeras direkt efteråt.

• Rullande: betyder ett ord blir markerat när det läses upp och fortsätter att vara markerat tills hela meningen har lästs upp. Därefter fortsätter markören till första ordet i nästa mening.

#### Textfärg och bakgrundsfärg

Här kan du välja färg på markeringen under uppläsning. De flesta människor föredrar en kombination med hög kontrast, till exempel röd text på gul bakgrund. När du väljer en bakgrundsfärg så är det markeringen under uppläsningen som får denna färg.

#### SKRIVEKO

ClaroSpeak kan läsa upp ord och/eller meningar medan du skriver dem. Detta är bra för att korrekturläsa medan du skriver. Du väljer om du vill höra bokstavsljud eller bokstavsnamn (det går inte att aktivera dessa två samtidigt), samt om du vill att varje ord ska läsas upp eller om uppläsningen ska ske först när du har skrivit en hel mening.

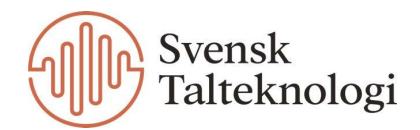

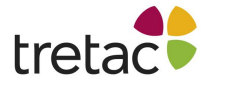

#### Uppläsningshastighet

Med hjälp av reglaget kan du öka och sänka hastigheten för uppläsningen. Ju närmre snigeln åt vänster desto långsammare går det, och ju närmre haren åt höger desto fortare går det. En snabbare uppläsning kan hjälpa dig att komma igenom dokument snabbare. En långsammare uppläsning kan hjälpa dig att absorbera dokumentet bättre.

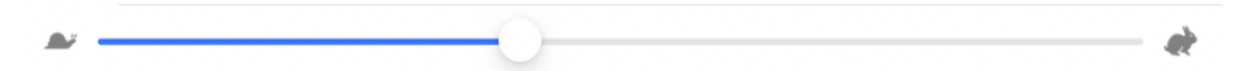

#### Lägg till högkvalitativa röster

Här kan du ladda ner extra röster för att läsa upp text på andra språk och dialekter. När man har aktiverat appens plus funktionalitet (ClaroSpeak Plus iOS) ingår det ett visst antal röster som är gratis. Det går att återställa ditt köp om du skulle vilja byta rösterna.

#### Stycke

Här kan du välja vilken sidomarginal du vill ha för texten.

#### Ordprediktion

Om du bockar i "Visa ordprediktion" så dyker det upp en del olika funktioner nedanför.

#### Ordprediktionslista

Här väljer du hur stor ordlista du vill använda, liten, mellan eller stor. Du kan även välja om du vill använda en ordlista med ett särskilt ämne som exempelvis byggbranschen eller fotografering. Då kommer ordprediktionen föreslå mer relevanta ord för just det ämnet.

Högst upp på denna sida kan du välja om du vill ändra de ordlistor som finns att välja mellan eller om du vill skapa en ny ordlista.

#### Inkludera standardordlista

Denna inställning möjliggör att du kan använda en branschspecifik ordlista samtidigt som en av standardordlistorna (liten, mellan eller stor). Du får då förslag från två olika ordböcker samtidigt.

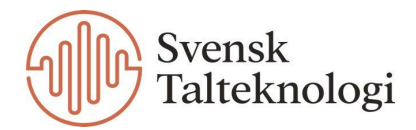

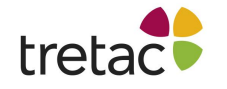

#### Fonetisk ordprediktion

Med fonetisk ordprediktion kan du få förslag på ord som låter likadant som du skriver men stavas annorlunda. Exempelvis tryggt och tryckt. Sådana ord visas i blå text.

#### Stavningsförslag

Stavningsförslag visas i grön text.

#### Antal ordförslag

Här ställer du in hur många ord du vill få föreslagna.

#### Visa bilder

Denna funktion innebär att det visas små bilder i ordprediktionen vilket kan underlätta skrivningen. Exempelvis om man vill skriva "Jag tycker om att äta glass" men är osäker på om glass stavas med ett eller två s.

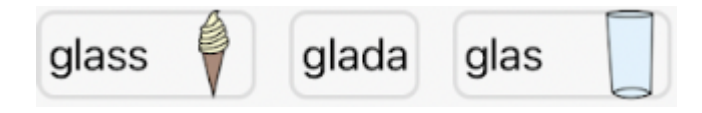

#### Lägger automatiskt till nya ord i ordprediktionen

Denna funktion gör att nya ord automatiskt läggs till i ordprediktionen. Du kan även välja om du vill att nya ord ska stavningskontrolleras innan de läggs till i ordprediktionen.

#### Använd Claro Auto korrigering

Denna funktion gör att felstavade ord korrigeras automatiskt.

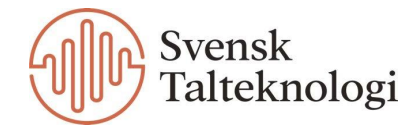

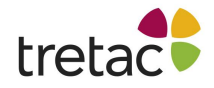

#### Kontrollera stavning när jag skriver

När denna funktion är aktiverad får felstavade ord röda streck undertill. Om du klickar på det felstavade ordet i texten så dyker det upp ett förslag till stavning.

| Dokument O Aa abc | Dokument 5           | $\otimes$ | ৶ | ſ |
|-------------------|----------------------|-----------|---|---|
| Jag rekomenderar  | rekommenderar        |           |   |   |
|                   | aª <u>2</u> <u>a</u> |           |   |   |
|                   | Avbryt               |           |   |   |

Om du vill byta till det föreslagna ordet klickar du på ordet i rutan.

Om du önskar lägga till det felstavade ordet i ordlistan så att det inte markeras som felstavat framöver klickar du på den första symbolen, a med ett plustecken.

Om du klickar på symbolen i mitten ser du en ny ruta enligt nedan. Här har du möjlighet att skapa en egen regel och styra vilken stavning som ska gälla som rätt.

| Skapa en ny regel   |       |  |  |
|---------------------|-------|--|--|
| rekomenderar        |       |  |  |
| Skriv rätt stavning |       |  |  |
| Annullera           | Skapa |  |  |

Om du klickar på den tredje symbolen som är ett a med en pil över så hoppar du vidare till nästa felstavade ord i texten.

#### Större knappikoner

Här kan du ställa in om du vill att knappikonerna ska vara större i menyraden.

#### Spara bilder

Genom att aktivera denna funktion sparas de bilder som tas med kameran vid skanning.

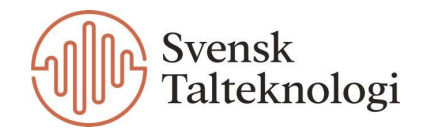

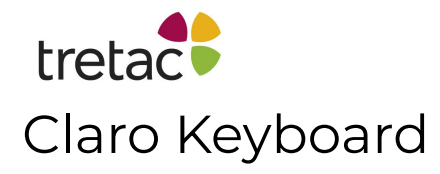

Det finns ett särskilt tangentbord som fungerar för ClaroSpeak. Innan du kan använda det i appen behöver du tillåta full åtkomst under inställningarna på din enhet. Gå till inställningar, klicka på ClaroSpeak och sedan på Tangentbord. Här aktiverar du tangentbordet samt tillåter full åtkomst.

För att byta till Claro tangentbord i appen så klickar du på jordgloben längst ner i det vanliga tangentbordet.

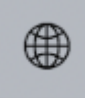

Om du dessutom håller kvar en kort stund får du upp en meny där du kan välja språk samt växla över till Claro tangentbord. Här är det en större kontrast på tangenterna vilket underlättar skrivningen. Du kan även använda ordprediktionen direkt i tangentbordet samt starta och stoppa uppläsningen av text. Claros tangentbord går att använda i alla appar där det finns skrivmöjlighet och kan användas som ett tillägg eller alternativ till iOS standardtangentbord.

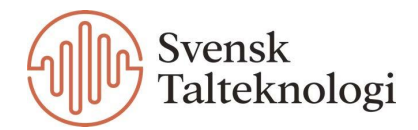

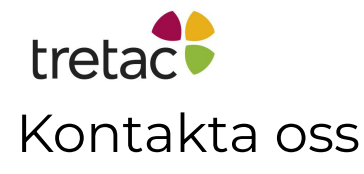

Vi vill tacka dig för att du har valt att använda ClaroSpeak Plus för iOS.

Du kan hitta fler produkter på www.svensktalteknologi.se.

Om du har några frågor, besök vår supportsida på

www.svensktalteknologi.se eller kontakta oss på support@svensktalteknologi.se.

#### Denna manual är skriven för version 7.0.8.

CE

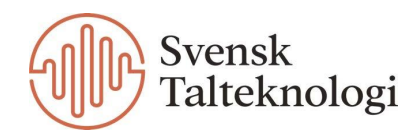